## Инструкция по приведению электронного документа формата XML в человекочитаемый формат

Обращаем внимание, что в случае, если при направлении запроса был выбран способ предоставления документов - в виде ссылки на электронный документ, то документы будут направлены Вам в электронном виде.

На официальном сайте Росреестра работает сервис *«Проверка электронного документа»*. Данный сервис позволяет сформировать представление для просмотра документа, полученного в электронном виде, и проверить корректность электронной подписи, которой он подписан.

Для того, чтобы воспользоваться сервисом необходимо перейти в раздел: Главная/Электронные услуги и сервисы.

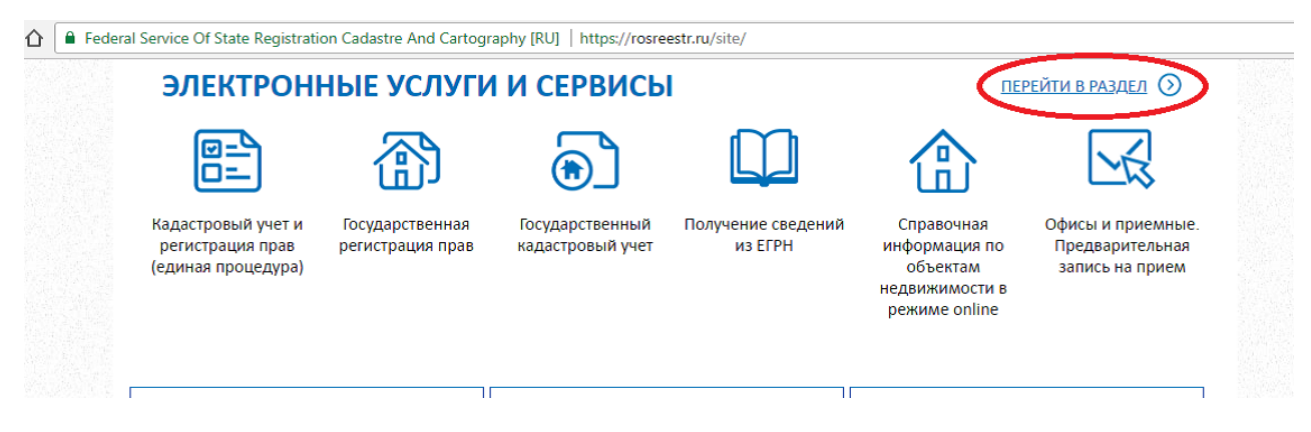

## Перейти в раздел -> Сервисы.

vice Of State Registration Cadastre And Cartography [RU] | https://rosreestr.ru/site/eservices/

| <u>рус</u>                | Москва 🔻                                                        |                                                                                         |                                                       | Версия для слабовидящих                 |
|---------------------------|-----------------------------------------------------------------|-----------------------------------------------------------------------------------------|-------------------------------------------------------|-----------------------------------------|
| Федерал государс кадастра | СРЕЕСТР<br>ыная служба<br>твенной регистрации,<br>и картографии | ЕДИНЫЙ СПРАВОЧНЫЙ ТЕЛЕФОН:<br>8 (800) 100-34-34<br>Звонок из регионов России бесплатный | телефон доверия:<br>(495) 917-38-25<br>ЛИЧНЫЙ КАБИНЕТ | Будьте с нами: ҒВУ 🦄 🔊<br>Q Найти       |
|                           | деятельность   Физ                                              | ИЧЕСКИМ ЛИЦАМ   ЮРИДИЧЕСКИМ ЛИЦАМ                                                       | и специалистам сткрытая                               | а СЛУЖБА   ОБРАТНАЯ СВЯЗЬ   ПРЕСС-ЦЕНТР |
| Главная > Электро         | онные услуги и сервисы                                          |                                                                                         |                                                       |                                         |
| ЭЛЕКТ                     | РОННЫЕ У                                                        | СЛУГИ И СЕРВИСЫ                                                                         |                                                       | 🔇 главная                               |
| Поис                      | к по ключевь                                                    | ім словам                                                                               | НАЙТИ                                                 | • ГОСУДАРСТВЕННЫЕ УСЛУГИ                |
|                           |                                                                 |                                                                                         |                                                       | • СЕРВИСЫ                               |
|                           | ІОЛУЧЕНИЕ СВЕДЕНИЙ                                              | ЕГРН ПУБЛИЧНАЯ К<br>КАРТА                                                               | АДАСТРОВАЯ                                            | • ПОМОЩЬ И ПОДДЕРЖКА                    |

| РОСРЕЕС<br>Федеральная служба                                                                                                    | <b>ТР</b> ЕДИНЫЙ СПРАВОЧНЫЙ ТЕЛЕФО<br>8 (800) 100-34-34                                                                                                    | юн: те.<br><b>(</b> 4 | лефон доверия:<br>95) 917-38-25                                                                                                    | Будьте с нами: ҒВ                                                                                                    |                                                                | В                                               | ۷ 🖉  |  |
|----------------------------------------------------------------------------------------------------|----------------------------------------------------------------------------------------------------|-----------------------|----------------------------------------------------------------------------------------------------|----------------------------------------------------------------------------------------------------|----------------------------------------------------------------|-------------------------------------------------|------|--|
| государственной регист<br>кадастра и картографии                                                                                                    | рации, Звонок из регионов России бесплатны                                                                                                    | iЙ                    |                                                                                                    | Q                                                                                                    |                                                                |                                                 | Найт |  |
|                                                                                                    | ГОСУДАРСТВЕННЫЕ УСЛУГИ СЕРВИСЫ                                                                                                    | Помощы                | 1 ПОДДЕРЖКА   ЛИЧНЫЙ КА                                                                                                    | АБИНЕТ                                                                                                    |                                                                |                                                 |      |  |
|                                                                                                    |                                                                                                    |                       |                                                                                                    |                                                                                                    |                                                                |                                                 |      |  |
|                                                                                                    |                                                                                                    |                       |                                                                                                    |                                                                                                    |                                                                |                                                 |      |  |
| CEDDIACUL                                                                                                    |                                                                                                    |                       |                                                                                                    |                                                                                                    |                                                                |                                                 |      |  |
| СЕРВИСЫ                                                                                                    |                                                                                                    |                       |                                                                                                    |                                                                                                    |                                                                |                                                 |      |  |
| СЕРВИСЫ                                                                                                    |                                                                                                    |                       | Справоциая инф                                                                                                    |                                                                                                    | 0.061                                                          | Бекта                                           | 104  |  |
| СЕРВИСЫ                                                                                                    | ектронного документа<br>ный электронный документ и его подпись,                                                                                                    | 仚                     | Справочная инф<br>недвижимости в                                                                                                    | ормация по<br>режиме о                                                                                                    | о объ<br>nline                                                 | ьекта                                           | м    |  |
| СЕРВИСЫ Проверка эл Загрузите полученн чтобы проверить п                                                                                               | ектронного документа<br>ный электронный документ и его подпись,<br>юдлинность.                                                                                                  |                       | Справочная инф<br>недвижимости в<br>Введите кадастровый нол<br>общедоступные сведения                                                                                                    | ормация по<br>режиме он<br>мер или адрес и у<br>а об объекте нед                                                                                     | <b>о объ<br/>nline</b><br>узнайте<br>вижимо                    | векта                                           | м    |  |
| СЕРВИСЫ<br>Проверка эл<br>Загрузите получень<br>чтобы проверить п                                                                                      | ектронного документа<br>ный электронный документ и его подпись,<br>юдлинность.                                                                                                  |                       | Справочная инф<br>недвижимости в<br>Введите кадастровый нол<br>общедоступные сведения                                                                                                    | ормация по<br>в режиме он<br>мер или адрес и у<br>я об объекте неди                                                                                  | о объ<br>nline<br><sup>узнайте</sup><br>вижимо                 | векта<br>е<br>ости.                             | M    |  |
| СЕРВИСЫ Проверка эл Загрузите полученн чтобы проверка ис                                                                                               | ектронного документа<br>ный электронный документ и его подпись,<br>годлинность.                                                                                                 |                       | Справочная инф<br>недвижимости в<br>введите кадастровый ном<br>общедоступные сведения<br>Публичная кадас                                                                                             | ормация по<br>в режиме об<br>мер или адрес и у<br>коб объекте неди                                                                                   | о объ<br>nline<br>узнайте<br>вижимо                            | векта<br>а<br>ости.                             | м    |  |
| СЕРВИСЫ<br>Проверка эл<br>Загрузите получени<br>чтобы проверить п<br>Проверка ис<br>(заявления)                                                        | ектронного документа<br>ный электронный документ и его подпись,<br>одлинность.                                                                                                  |                       | Справочная инф<br>недвижимости в<br>Введите кадастровый нол<br>общедоступные сведения<br>Публичная кадас<br>Найдите интересующий в                                                                   | ормация по<br>в режиме от<br>мер или адрес и у<br>а об объекте неди<br>стровая кар<br>вас объект и посм                                              | о объ<br>nline<br>узнайте<br>вижимс<br>ота<br>лотрите          | ректа<br>2<br>ости.<br>2 на его                 | M    |  |
| СЕРВИСЫ<br>Проверка эл<br>Загрузите полученни<br>чтобы проверить по<br>Проверка ис<br>(заявления)<br>Узнайте, на каком з                               | нектронного документа<br>ный электронный документ и его подпись,<br>годлинность.<br>Сполнения запроса                                                                           |                       | Справочная инф<br>недвижимости в<br>Введите кадастровый нол<br>общедоступные сведения<br>Публичная кадаст<br>Найдите интересующий в<br>расположение на кадастр                                       | ормация по<br>в режиме об<br>мер или адрес и у<br>а об объекте неди<br>стровая кар<br>вас объект и посм<br>зовой карте.                              | о объ<br>nline<br>узнайте<br>вижимс<br>ота<br>лотрите          | е<br>ости.<br>е на его                          | m    |  |
| СЕРВИСЫ<br>Проверка эл<br>Загрузите полученн<br>чтобы проверка ис<br>(заявления)<br>Узнайте, на каком з                                                | нектронного документа<br>ный электронный документ и его подпись,<br>годлинность.<br>сполнения запроса<br>этапе обработки находится ваш запрос.                                  |                       | Справочная инф<br>недвижимости в<br>Введите кадастровый нол<br>общедоступные сведения<br>Публичная кадаст<br>Найдите интересующий в<br>расположение на кадастр                                       | ормация по<br>в режиме об<br>мер или адрес и у<br>об объекте неди<br>стровая кар<br>вас объект и посм<br>зовой карте.                                | о объ<br>nline<br>узнайте<br>вижимс<br>ота<br>лотрите          | <b>Бекта</b><br>ости.<br>2 на его               | M    |  |
| СЕРВИСЫ<br>Проверка эл<br>Загрузите полученн<br>чтобы проверить п<br>Проверка ис<br>(заявления)<br>Узнайте, на каком з<br>Офисы и при<br>запись на при | ектронного документа<br>ный электронный документ и его подпись,<br>одлинность.<br>сполнения запроса<br>этапе обработки находится ваш запрос.<br>мемные. Предварительная<br>очем |                       | Справочная инф<br>недвижимости в<br>Введите кадастровый нол<br>общедоступные сведения<br>Публичная кадаст<br>Найдите интересующий в<br>расположение на кадастр<br>Получение сведе<br>государственной | ормация по<br>в режиме об<br>мер или адрес и у<br>а об объекте нед<br>стровая кар<br>вас объект и посм<br>ровой карте.<br>ений из Фор<br>и кадастров | о объ<br>nline<br>узнайте<br>вижимс<br>ота<br>мотрите<br>нда д | екта<br>ости.<br>на его<br><b>данні</b><br>ценк | ых   |  |

Пакет направленных документов представляет собой сжатый архив формата ZIP, в котором находятся файл формата XML и файл электронной подписи в формате SIG.

| 🔾 🗢 📕 🕨 Компьютер 🕨 Локальн                                                                                                    | ый диск (С | 3)                                           | ▼ 49             | Поиск: 40_23684495 |        | Q |
|----------------------------------------------------------------------------------------------------|------------|----------------------------------------------|------------------|--------------------|--------|---|
| Упорядочить 🔻 Добавить в библиот                                                                                                    | еку 🔻      | Общий доступ 👻 Новая папка                   |                  |                    | H • 🗍  | 0 |
| 🚖 Избранное                                                                                                    | -          | Имя                                          | Дата изменения   | Тип                | Размер |   |
| 🚺 Загрузки                                                                                                    |            | ut_docs_4b49f9a2-049d-480b-8edb-7b7f82d8cd1d | 21.02.2018 16:07 | Сжатая ZIP-папка   | 72 KE  |   |
| 🔛 Недавние места                                                                                                    |            |                                              |                  |                    |        |   |
| 📃 Рабочий стол                                                                                                    |            |                                              |                  |                    |        |   |
| 🔚 Библиотеки                                                                                                    |            |                                              |                  |                    |        |   |
| 📑 Видео                                                                                                    |            |                                              |                  |                    |        |   |
| 📑 Документы                                                                                                    |            |                                              |                  |                    |        |   |
| 📔 Изображения                                                                                                    |            |                                              |                  |                    |        |   |
| 👌 Музыка                                                                                                    |            |                                              |                  |                    |        |   |
| 🖳 Компьютер                                                                                                    |            |                                              |                  |                    |        |   |
| 🏭 Локальный диск (С:)                                                                                                    |            |                                              |                  |                    |        |   |
|                                                                                                    |            |                                              |                  |                    |        |   |
|                                                                                                    |            |                                              |                  |                    |        |   |
|                                                                                                    |            |                                              |                  |                    |        |   |
|                                                                                                    |            |                                              |                  |                    |        |   |
| 1 March 1 March 1 Marc |            |                                              |                  |                    |        |   |

Распаковываем ZIP архив. Для этого нажимаем по файлу правой кнопкой и выбираем Извлечь все..., а затем в открывшемся окне указываем путь куда будут извлечены файлы и нажимаем «Извлечь».

| 🔒 Распаковка сжать          | ых ZIP-папок      |                        |                           |   |
|-----------------------------|-------------------|------------------------|---------------------------|---|
|                             |                   | Contraction of the     | and the second second     |   |
| Выберите конеч              | ную папку и извле | ките файлы             |                           |   |
| 1                           | , , ,             | and a second           |                           |   |
| <u>Ф</u> айлы будут извлека | ться в папку:     |                        | ·                         |   |
|                             | out_docs_4b49f9   | a2-049d-480b-8edb-7b7f | f82d8cd1d 06 <u>3</u> op. |   |
|                             |                   |                        |                           |   |
| Показать извлече            | ные файлы         |                        |                           |   |
|                             |                   |                        |                           |   |
|                             |                   |                        |                           |   |
|                             |                   |                        |                           |   |
|                             |                   |                        |                           |   |
|                             |                   |                        |                           |   |
|                             |                   |                        |                           |   |
|                             |                   |                        |                           |   |
|                             |                   |                        |                           |   |
|                             |                   |                        |                           |   |
|                             |                   |                        |                           |   |
|                             |                   |                        |                           | - |

Получаем папку с файлами формата XML и электронной подписи SIG. В папке с номером хранится изображение Плана объекта недвижимости.

| ●                                     | out_docs_4b49f9a2-049d-480b-8edb-7b7f82d8cd1d +       | 🕶 🍫 Пос          | icк: out_docs_4b49f9a2-( | 049d-480b 🖇 |
|---------------------------------------|-------------------------------------------------------|------------------|--------------------------|-------------|
| Упорядочить 👻 Добавить в библиотеку 👻 | Общий доступ 🔻 Новая папка                            |                  | • 33                     |             |
| 🔆 Избранное                           | Имя                                                   | Дата изменения   | Тип                      | Размер      |
| 📕 Загрузки                            | 1                                                     | 19.03.2018 15:33 | Папка с файлами          |             |
| 🖳 Недавние места                      | out_docs_4b49f9a2-049d-480b-8edb-7b7f82d8cd1d         | 19.03.2018 15:33 | Документ XML             | 7 KE        |
| 🧮 Рабочий стол                        | out_docs_4b49f9a2-049d-480b-8edb-7b7f82d8cd1d.xml.sig | 19.03.2018 15:33 | Файл "SIG"               | 7 KE        |
| 🔚 Библиотеки                          |                                                       |                  |                          |             |
| Видео Е                               |                                                       |                  |                          |             |
| 📑 Документы                           |                                                       |                  |                          |             |
| ы Изображения                         |                                                       |                  |                          |             |
| 👌 Музыка                              |                                                       |                  |                          |             |
| 🖳 Компьютер                           |                                                       |                  |                          |             |
| 🟭 Локальный диск (C:)                 |                                                       |                  |                          |             |
|                                       |                                                       |                  |                          |             |
|                                       |                                                       |                  |                          |             |
|                                       |                                                       |                  |                          |             |
| <u> </u>                              |                                                       |                  |                          |             |
|                                       |                                                       |                  |                          | 1           |

Если Вам необходимо получить представление для просмотра документа, достаточно на сервисе «Проверка электронного документа» загрузить xml-файл и нажать кнопку «Проверить», затем выбрать функцию «Показать файл».

| 0                                                                                   | Сервис позволяет сформ проверить корректность :                                                                                                    | ировать печатное представление выписки, полученной в электронном виде, и<br>электронной цифровой подписи, которой она подписана.                                                                                                    |
|-------------------------------------------------------------------------------------|----------------------------------------------------------------------------------------------------|----------------------------------------------------------------------------------------------------|
|                                                                                     | Если Вам необходимо по<br>нажать на кнопку «Прове                                                                                                    | лучить печатное представление выписки, достаточно загрузить xml-файл и<br>рить», затем выбрать функцию «Показать файл».                                                                                                    |
|                                                                                     | Если Вам необходимо пр<br>файл формата xml, получ                                                                                                    | оверить корректность электронной цифровой подписи, необходимо прикрепить<br>ченный вместе с ним файл формата sig и нажать на кнопку «Проверить».                                                                                                    |
|                                                                                     |                                                                                                    |                                                                                                    |
| ли Вам необ<br>опку «Провер<br>илектронный                                          | «одимо получить печатное<br>зить», затем выбрать функ<br>і документ (xml-файл):                                                                                          | представление выписки, достаточно загрузить xml-файл и нажать на<br>цию «Показать файл».<br>Выберите файл Файл не выбран<br>out_docs_4b49f9a2-049d-480b-8edb-7b7f82d8cd1d.xm<br>Показать в человекочитаемом формате<br>Размер файла: 21.4 Кбайт                                                                                                    |
| пи Вам необ;<br>ляку «Провер<br>лектронный<br>ли Вам необ;<br>рмата xml, п          | кодимо получить печатное<br>иить», затем выбрать функ<br><b>і документ (xml-файл):</b><br>кодимо проверить коррект<br>олученный вместе с ним ф                           | а представление выписки, достаточно загрузить xml-файл и нажать на<br>ацию «Показать файл».<br>Выберите файл Файл не выбран<br>out_docs_4b49f9a2-049d-480b-8edb-7b7f82d8cd1d.xmr<br><u>Показать в человекочитаемом формате</u><br>Размер файла: 21,4 Кбайт<br>ность электронной цифровой подписи, необходимо прикрепить файл<br>райл формата sig и нажать на кнопку «Проверить».                         |
| ли Вам необ<br>опку «Провер<br>лектронный<br>пи Вам необ<br>рмата xml, п<br>Цифрова | кодимо получить печатное<br>иить», затем выбрать функ<br><b>і документ (xml-файл):</b><br>кодимо проверить коррект<br>олученный вместе с ним ф<br>ая подпись (sig-файл): | а представление выписки, достаточно загрузить xml-файл и нажать на<br>ацию «Показать файл».<br>Выберите файл Файл не выбран<br>out_docs_4b49f9a2-049d-480b-8edb-7b7f82d8cd1d.xm<br>Показать в человекочитаемом формате<br>Размер файла: 21,4 Кбайт<br>ность электронной цифровой подписи, необходимо прикрепить файл<br>райл формата sig и нажать на кнопку «Проверить».<br>Выберите файл Файл не выбран |

Полученное представление документа можно распечатать или сохранить.

| ,   c  | Сохранить                                          |                                                |                       |                                       |                                         |
|--------|----------------------------------------------------|------------------------------------------------|-----------------------|---------------------------------------|-----------------------------------------|
| •      | ФИЛИАЛ ФЕДЕРАЛЬНОІ                                 | О ГОСУДАРСТВЕННОГО БЮДЖЕТНОГ                   | о учрежде             | НИЯ "ФЕДЕРАЛЬНАЯ В                    | КАДАСТРОВАЯ ПАЛАТА ФЕДЕРАЛЬН            |
| _      | (                                                  | ЛУЖЬЫ ГОСУДАРСТВЕННОЙ РЕГИСТ                   | РАЦИИ, КАД            | АСТРА И КАРТОГРАФИ<br>(стлании плав)  | III MOCKBE                              |
|        |                                                    | (                                              |                       |                                       | Раздо                                   |
|        | Выписка из Единого г                               | осударственного реестра недвижимости об осн    | новных характ         | еристиках и зарегистриров             | занных правах на объект недвижимости    |
|        |                                                    | Сведения оо основных хар                       | актеристика           | с ооъекта недвижимости                |                                         |
| Ha     | а основании запроса от 11.04                       | .2018 г., поступившего на рассмотрение 11.04.2 | 2018 г., сообщ        | аем, что согласно записям             | Единого государственного реестра        |
| не     | едвижимости:                                       |                                                |                       |                                       |                                         |
| п      | Іомещение                                          |                                                |                       |                                       |                                         |
| л      | Iист № Раздела 1                                   | Всего листов раздела 1:                        | совекта недвиживности | Всего разделов:                       | Всего листов выписки:                   |
| 1      | 13.04.2018 № 77/100/079/                           | 2018-6060                                      |                       |                                       |                                         |
| к      | адастровый номер:                                  |                                                |                       | 77:01:0001083:                        |                                         |
|        |                                                    |                                                |                       |                                       |                                         |
| Н      | Номер кадастрового квартала                        | :                                              |                       | 77:01:0001083                         |                                         |
| д      | Цата присвоения кадастровог                        | о номера:                                      |                       | 14.02.2013                            |                                         |
| P      | анее присвоенный государст                         | венный учетный номер:                          |                       | Инвентарный номер: кв.4               | к.17б                                   |
| А      | Адрес:                                             |                                                |                       | 101000 Москва, р-н Басма              | нный, б-р Чистопрудный, д 1а,           |
| П      | Ілощадь, м²:                                       |                                                |                       | 11.5                                  |                                         |
| H      | Наименование:                                      |                                                |                       | Жилое помещение                       |                                         |
| H      | Назначение:                                        |                                                |                       | Жилое помещение                       |                                         |
| H      | Чомер этажа, на котором раст                       | юложено помещение, машино-место:               |                       | Антресоль № 1                         |                                         |
| В      | Зид жилого помещения:                              |                                                |                       | Комната                               |                                         |
| K      | (адастровая стоимость (руб.)                       | :                                              |                       |                                       |                                         |
| K<br>o | Кадастровые номера иных об<br>объект недвижимости: | ьектов недвижимости, в пределах которых рас    | положен               | 77:01:0001083:1029;77:01:             | 0001083:1718                            |
| в      | Зиды разрешенного использо                         | вания:                                         |                       | данные отсутствуют                    |                                         |
| С      | Сведения об отнесении жило:                        | го помещения к определенному виду жилых по     | мещений               |                                       |                                         |
| CI     | пециализированного жилищ                           | ного фонда, к жилым помещениям наемного до     | ома                   | данные отсутствуют                    |                                         |
| C      | оциального использования и                         | ли наемного дома коммерческого использовани    | ия:                   |                                       |                                         |
| C      | Статус записи об объекте нед                       | вижимости):                                    |                       | Сведения об объекте недв<br>учтенные" | ижимости имеют статус "актуальные, ране |
| 0      | Особые отметки:                                    |                                                |                       | данные отсутствуют                    |                                         |